Sun City Summerlin Computer Club Saturday Windows

#### Android File Management On Phone and Using Windows File Explorer

Tom Burt November 9<sup>th</sup>, 2024

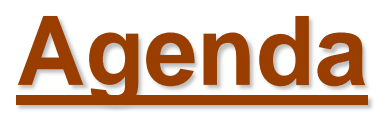

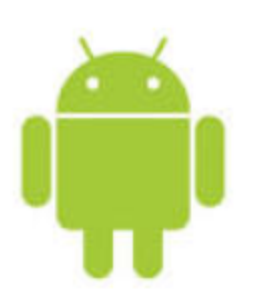

- File Management Apps / Demo
- File Sharing to/from the Cloud
- File Sharing to a PC or Mac via USB cable
- File Management Actions ...
  - Create Folder
  - Copy Files
  - Move Files
  - Delete Files
  - Rename Files
- Getting Android Help

# **Android File Management Apps**

- File Manager is built-in (most devices)
  - Plain, but good tool for browsing your files.
  - Create folders.
  - Copy or Move files & folders.
  - Rename files.
  - Delete files.
  - "Play" media files (pictures, music, videos).
- A Few Alternate File Manager Apps
  - https://fossbytes.com/best-android-file-manager-explorer-apps/
  - ES File Explorer (Local, Cloud & LAN)
  - ASTRO File Manager (no ads)
  - Total Commander (no ads)

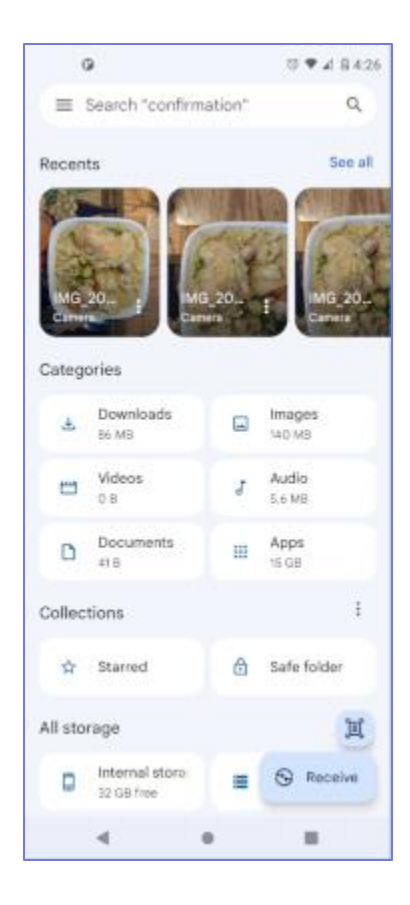

#### **Android File Sharing to / from the Cloud**

- Your Android Phone or Tablet can take photos, play videos and music and even display and edit documents.
  - So how do you move various file types to/from your tablet to your "Cloud" storage?
- You can use "Google Drive" to copy files (via WiFi router or cell data connection) between your device and the Google Drive cloud.
  - Google Drive 15 or 17 GB storage limit (with exceptions). You can buy more.
  - If your Android device is connected to your Google account, it will *automatically* sync photos and videos you take *to* your Google Drive storage space on Google's "cloud" servers.
  - Will also sync *from* your Google Drive cloud storage to your PC and other devices that have the Google Drive app installed.
  - Can be a bit slow if you have a lot of large images or videos.
- Other Cloud Storage Services Supported via Apps
  - <u>https://www.cloudwards.net/best-cloud-storage-for-android/</u>
  - MS OneDrive, SugarSync, Pcloud, iDrive, Dropbox, Sync.com

#### Android File Access to / from Your Mac or PC (1)

to 🗣 🖉 🖁 4:30 ← USB Preferences Q 438 Shit Nov 2 10 T 4 Bars ψ USB Notifications Android System USB CONTROLLED BY USB debugging connected 0 Connected device Tap to turn off USB debugging ۲ This device G Android System USE USB FOR Charging this device via US8 Tap for more options. ۲ File Transfer 0 USB tethering Manage 0 MIDI 0 PTP No data transfer . -.

#### Via a USB cable, You can plug your device into a USB port on your Mac or PC.

- After your device is plugged in, you may need to change it from charging to "File Transfer" mode.
- Swipe down from top and then tap the "v" to open the "Options" band.
- Tap the "Tap for more options" line.
- In the "USB Preferences" screen that appears, tap the bubble for "File Transfer". Then tap the "back" arrow.
- Windows or MacOS will detect the device and open a File Explorer or Finder window displaying the device's file system.
- You can use normal Windows / MacOS actions to copy files back and forth, delete files, rename all the usual things.
- This works well for large files like videos and music.

#### Android File Access to / from Your Mac or PC (2)

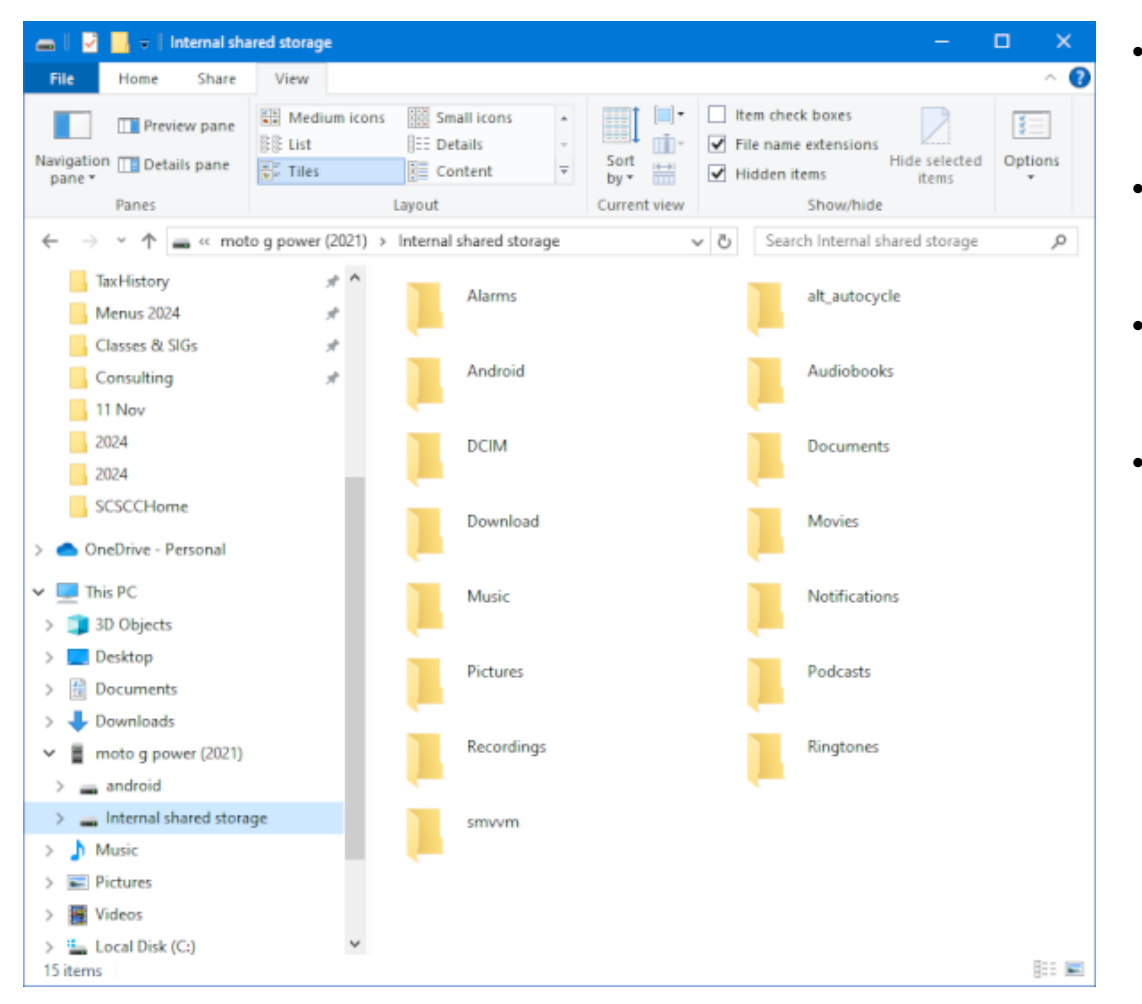

- Windows displays the phone as a new connected device and shows the Internal and SD card storage (android) as two top-level folders.
- You can click in the left-hand pane to open folders and sub-folders. The right-hand pane displays the contents of those folders.
- You can use normal Windows / MacOS actions to copy files back and forth, delete files, move files, rename files, create folders – all the usual things.
- Let's explore these actions in more detail ...

## **Creating Folders**

- Click to select a folder (e.g. Documents) in the left-hand pane.
- Then right-click in the right-hand pane and choose "New Folder".
- A folder will appear with a name box selected beneath. Type in the desired folder name (e.g. "Spreadsheets").
- You will now see the "Spreadsheets" folder appear as a sub-folder of the Documents folder.
- I recommend creating new folders as sub-folders of the pre-defined standard folders.

## **Copying Folders and Files**

- Select a set of one or more items to copy using Click, Ctrl+Click or Shift+Click.
- Then Click on the "Copy" icon in the Explorer's menu bar (or press Ctrl+C).
- Now browse to the folder where you want the copied items to go.
- Click the "Paste" icon in the Explorer's menu bar (or press Ctrl+V)
- The selected items will now be copied to that new folder, leaving the original set of items in their original location.
  - After verifying the items were successfully copied, you can optionally delete them from the original location.
- Alert ... Android may not have apps installed to open many Windows file types.
  - But, if your phone is connected to your PC, you *can* open those files in Windows by double-clicking in the Explorer.

#### **Moving Folders and Files**

- Moving combines the Copying and Deleting Steps.
  - May be better if storage space is low and moving a large set of items.
  - If moving between folders on the same storage device, only directory entries are moved.
- Select a set of one or more items to move using Click, Ctrl+Click or Shift+Click.
- Then Click on the "Cut" icon in the File Explorer's menu bar (or Press Ctrl+X).
- Now browse to the folder where you want the items to go.
- Click the "Paste" icon in the File Explorer's menu bar (or Press Ctrl+V)
- The selected items will now be moved to that new folder, removing the original set of items from their original location.
- Alert ... Be careful moving items that may have an icon pointing to them.

#### **Deleting Folders and Files**

- Select a set of one or more items to Delete using Click, Ctrl+Click or Shift+Click.
- Then choose "Delete" from the ribbon's menu (or press the Delete or Ctrl+D keys).
  - A "Confirm file Delete" dialog will appear:

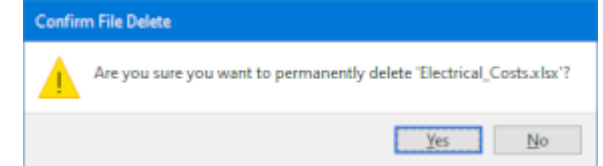

- Click "Yes" to permanently Delete the items.
- Alert ... From Windows, the Delete action does not move items to the Android Trash bin. The selected items are *permanently* Deleted.
  - Double check before confirming a Delete. The Deleted files cannot be recovered.

#### **Renaming Folders and Files**

- Click to select an item to Rename.
- Then choose "Rename" from the ribbon's menu (or press the F2 key).
  - The selected item's name will turn into an edit box.
  - Type in the new name and press the Enter key to commit the change.
    You can press Esc to cancel the edit.
  - Once the change is committed, there's no "undo"; you have to do another Rename to correct any bad renames.
- Be careful about renaming files that might have icons pointing to them.

## **Getting Android Help**

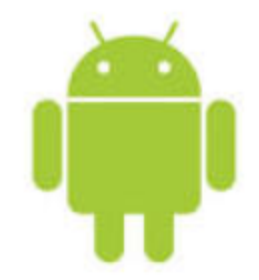

#### • Online Tutorials, Reviews and Articles

- YouTube videos ... search for your phone make / model / Android version
- Vendor on-line help forums, videos, user guides
- General Google Search (good for trouble-shooting)
- Computer Club Sessions and Material
  - Gene Koch (Android Help Lab) Monthly on third Thursday at 2 pm
  - Tom Burt's presentations in Android section of smnr area: <u>www.scscc.club/smnr</u>
  - Tom Burt's articles in Gigabyte Gazette occasional

Questions and Answers